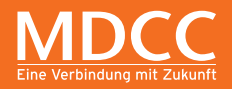

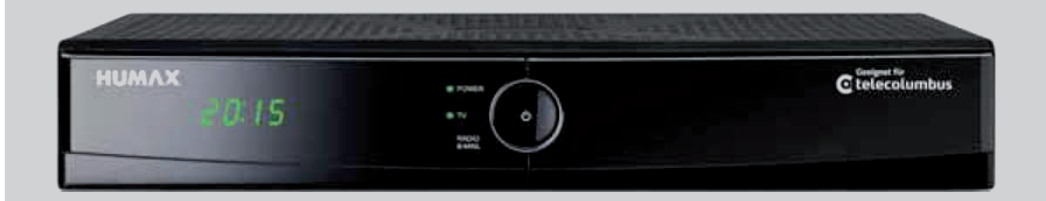

## **KURZANLEITUNG** HD Receiver

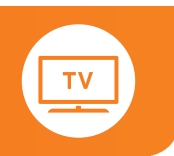

#### LIEFERUMFANG

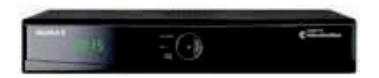

**Digitaler HDTV Receiver** 

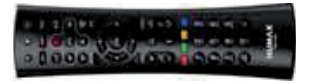

Fernbedienung inkl. 2 Batterien

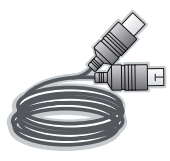

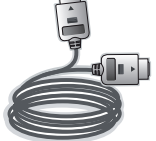

Antennen-Kabel

HDMI-Kabel

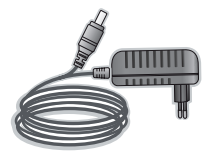

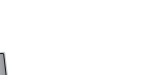

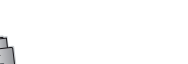

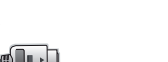

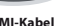

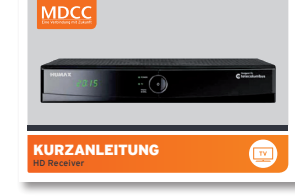

Kurzanleitung

#### Frontansicht mit geöffneter Klappe

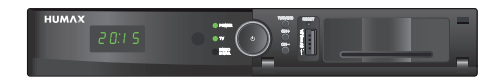

Rückseite

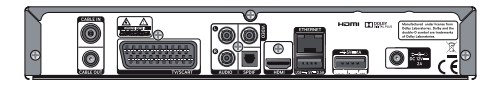

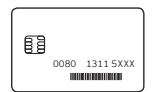

SmartCard mit persönlicher Jugendschutz-PIN

Netzteil

### 1. ANSCHLUSS

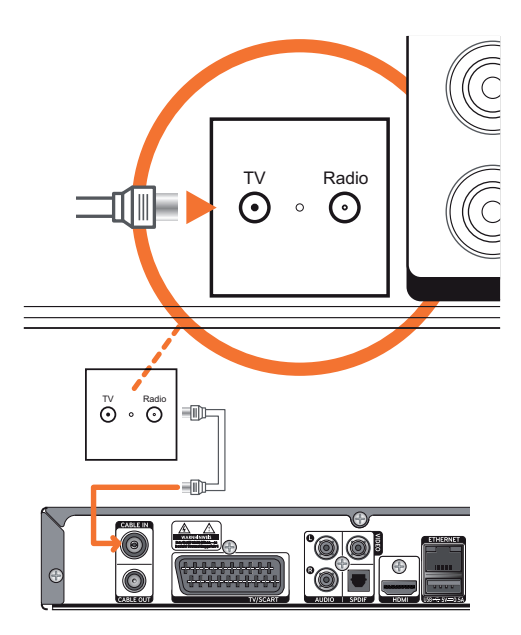

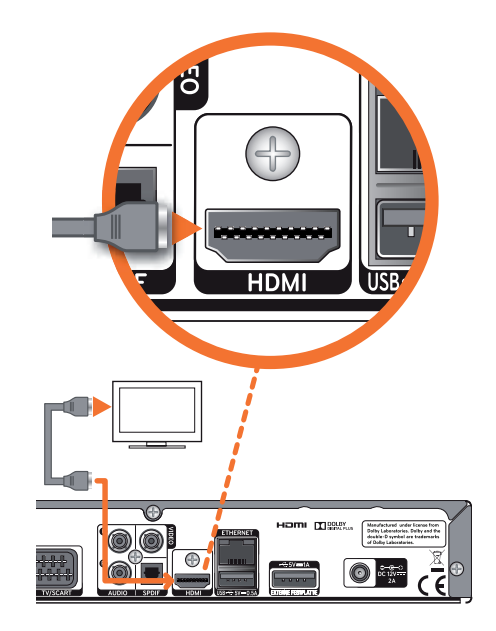

#### ANSCHLUSS

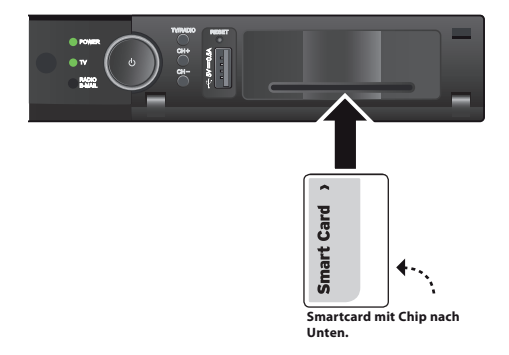

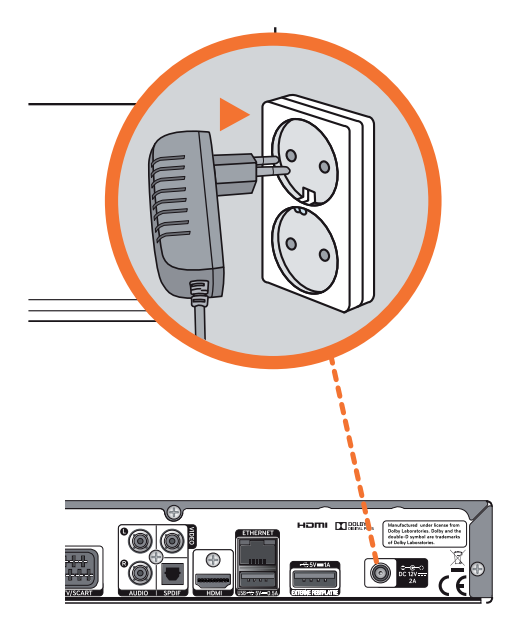

 Nachdem Sie das Gerät mit Ihrer Antennen-Anschlussdose und dem Fernsehgerät verbunden haben, stellen Sie bitte auch den Stromanschluss über das externe Netzteil her. Der Receiver schaltet sich nun automatisch ein.

Nach ca. 2 Minuten erscheint das Bild zur Erstinstallation:

Nachdem dieses Bild ca. 3–4 Minuten angezeigt wird, wechselt der Receiver in den Start-Modus.

- Sie werden gebeten, Ihre Sprache für die Benutzerführung auszuwählen. Sie können zwischen Deutsch und Englisch über die <Links>- und <Rechts>-Pfeiltasten auswählen. Drücken Sie die <OK>-Taste, um die Auswahl zu bestätigen.
- 3) Daraufhin fragt der Receiver die Auflösung Ihres Fernsehgerätes ab. Haben Sie Ihr Gerät über die HDMI Verbindung angeschlossen, benötigt das Gerät die Angaben, in welcher Auflösung z. B. die Benutzeroberfläche angezeigt werden soll. Drücken Sie die OK-Taste, um die Auswahl zu bestätigen. Abschließend bestätigen Sie bitte noch Ihre Eingabe über die OK-Taste in dem sich öffnenden Fenster.

4) Der Receiver führt während der Initalisierung bzw. auf Anfrage über das Menü Nutzer-Setup auf Wunsch einen vollautomatischen Programmsuchlauf durch, um z. B. ein neues Programm in die Programmliste aufzunehmen. Dieser Vorgang nimmt ca. 5 Minuten in Anspruch.

Die Anzeige zur Anzahl der gefundenen TV- und Radiosender erfolgt fortlaufend während des Kanalsuchlaufs.

- Der Software-Download kann 20 Minuten dauern. Danach initialisiert sich das Gerät automatisch neu, bevor das Hauptmenü angezeigt wird.
- 6) Die Hauptmenü-Startseite zeigt links oben die Funktionsflächen, die Sie über die **<Oben>-** und **<Unten>-**Pfeiltasten anwählen und über **<OK>** auswählen können. Rechts oben wird das Fernseh-Live-Bild angezeigt und unten erscheint ein Informationsbanner. Zu einem späteren Zeitpunkt können hier die interaktiven Anwendungen ausgewählt werden.

#### 3. BILDSCHIRMMENÜ WÄHREND DER ERSTINSTALLATION

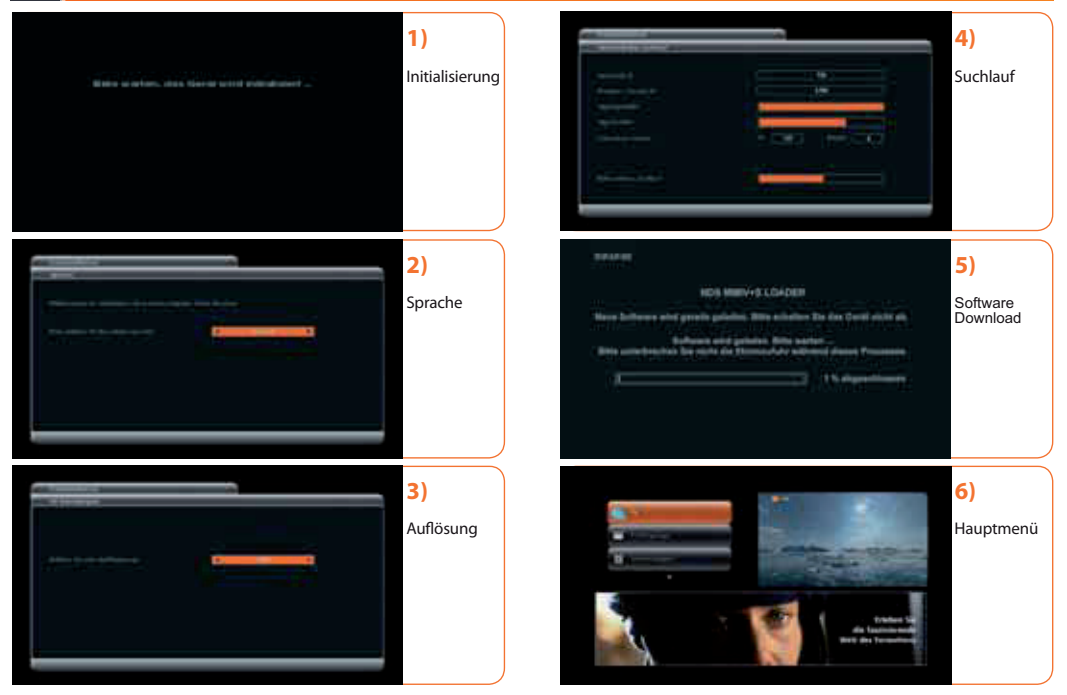

#### **ÜBERSICHT DER SYMBOLE**

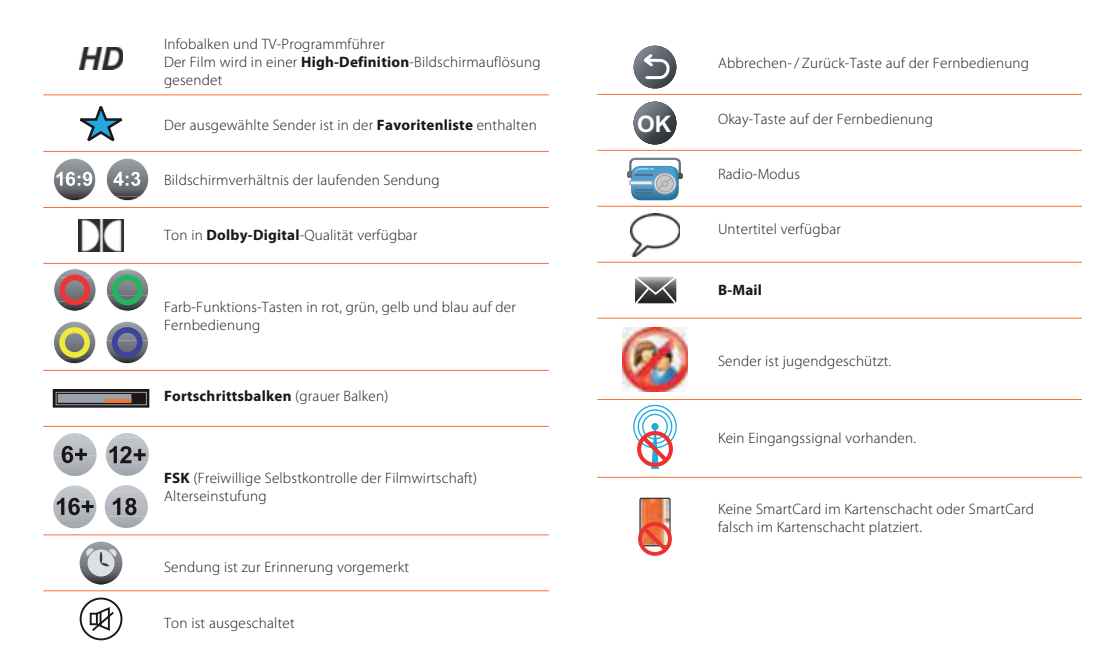

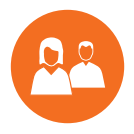

# WIR SIND FÜR SIE DA.

#### Ganz persönlich. Online und Offline.

#### MDCC Magdeburg-City-Com GmbH

| Weitlingstraße 22               |                                                     | MDCC-Kundencenter            |                                        | MDCC-Kundencenter     |                                  |
|---------------------------------|-----------------------------------------------------|------------------------------|----------------------------------------|-----------------------|----------------------------------|
| 39104 Magdeburg                 |                                                     | Weitlingstraße 22            |                                        | Arndtstraße 56        |                                  |
| Telefon:<br>Telefax:<br>E-Mail: | 0391/587 44 44<br>0391/587 40 01<br>service@mdcc.de | Öffnungsz<br>Mo – Do:<br>Fr: | zeiten<br>9 bis 18 Uhr<br>9 bis 16 Uhr | Mo, Mi, Fr<br>Di, Do: | : 10 bis 16 Uhr<br>10 bis 18 Uhr |

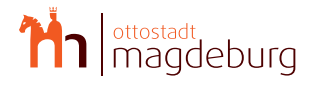

HDTV, Internet und Telefon exklusiv für